## arrangementen monitor.

## Handleiding Mobiele applicatie Arrangementenmonitor

• Download eerst de Tableau mobiel app in appstore Iphone of Android.

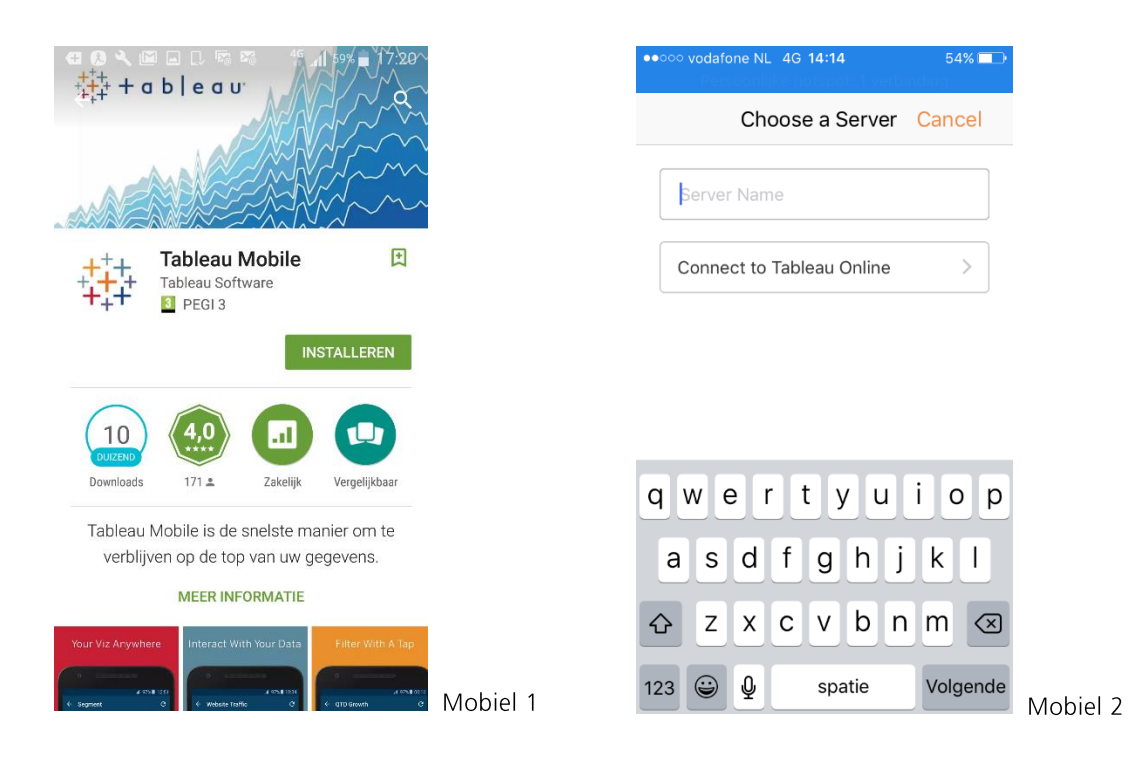

- Installeer deze en open vervolgens de app. Je komt dan op het beginscherm (zie mobiel 1) Selecteer "sign in".
- Je komt dan op het inlogscherm voor de server (Zie mobiel 2)
- Selecteer "connect to tableau online" (of voer de servernaam in als dat niet lukt (online.tableau.com))

| Consider rotation       Cancel         Image: A consider rotation       Image: A consider rotation         Image: A consider rotation       Image: A consider rotation                                                                                                    | ●●●● vodafone NL 4G 14:16 53% ■_><br>Persoonlijke botenet: 1 verbinding | •••••• vodafone NL 4G 14:04 58%                                        |
|----------------------------------------------------------------------------------------------------|-------------------------------------------------------------------------|------------------------------------------------------------------------|
|                                                                                                    | Back Tableau Online Cancel                                              | +++ Maarten Thönissen<br>++++ Tableau Online: Arrangementen            |
| Year Contraction       Antal maatwerk         Sign in to Tableau Online       Image: Contraction of the second second seco | tt + a b l o a w                                                        | Q Search Add Filter Name A                                             |
| Password  Sign In  AM_Dashboard Maarten Thönissen 09-09-16 18:10                                                                                                    | Sign in to Tableau Online                                               | Aantal maatwerk<br>Maarten Thönissen<br>08-09-16 21:55<br>default<br>☆ |
|                                                                                                    | Password<br>Sign In                                                     | AM_Dashboard<br>Maarten Thönissen                                      |
|                                                                                                    |                                                                         | AM_Mobiel<br>Maarten Thönissen                                         |
| AM_Mobiel<br>Maarten Thönissen                                                                                                    | © 2003-2016 Tableau Software. All Hugtes Recorded                       | Mobiel 3 Favorites Recents All                                         |

- Het inlogscherm voor de Arrangementenmonitor opent (zie mobiel 3).
- Log daar in met de onderstaande inloggegevens:
  - o Username:
  - o Wachtwoord:
- Je komt dan in een beginscherm. Je kunt hier favorites, recent of all kiezen. Kies all.
- Nu zie je een scherm met tegels waarop de verschillende dashboards / sheets staan (zie mobiel 4).

| Aaarten Thönissen<br>Tableau Online: A | Arrangem                 | enten            | <                        | AM_M     | obiel 💍  | <u>m</u> |
|----------------------------------------|--------------------------|------------------|--------------------------|----------|----------|----------|
| Search Ac                              | dd Filter                | Name $\wedge$    |                          | k O      |          |          |
| ser Specific View                      | 17                       |                  | $\leftarrow \rightarrow$ |          | G Ľ+     | مڪ دڻ    |
|                                        |                          |                  | Arrange                  | ementenm | onitor   | h.,      |
| /                                      | AM_Mobi                  | el               | regio                    | (AII)    | gemeente | (AII)    |
|                                        | Vaarten Tł<br>11-09-16 1 | nönissen<br>4:29 | gebiedste                | (AII)    | wijk     | (AII)    |
|                                        | default                  |                  | Kerngegev                | ens      |          |          |
| ser Specific View                      |                          |                  | pijler                   | Aantal   | Kosten   |          |
|                                        |                          |                  | BUIG                     | 29.6     | 49 217.4 | 99.962   |
|                                        |                          |                  | Jeugd                    | 16.1     | 73 57.9  | 66.090   |
|                                        | AM Mobi                  | el Reta          | Onderwijs                | 6        | 31 6     | 68.013   |
|                                        | Maarten Th               | nönissen         | Participa                | 7.4      | 41 63.5  | 48.142   |
|                                        | 11-09-16 1               | 4:29             | WLZ                      | 100.0    | 5 .      | 40.270   |
|                                        | default                  |                  | pijler                   | (AII)    | 23 292.8 | 28.101   |
| er Specific View                       | M                        |                  | leefdomein               | (AII)    |          |          |

- Kies de tegel AM\_Mobiel en markeer deze als favoriet door het sterretje te selecteren (zie mobiel 5).
- Vervolgens kom je in het mobiel dashboard (zie mobiel 6). Selecteer evt. "live view" i.p.v. "snapshot".
  - Op het dashboard kun je bovenaan de gebieden selecteren (regio, gemeente, wijkteam, wijk).
  - En onderaan de Inhoud (pijler, leefdomein, maatwerkvoorziening) en de peildatum.
  - o Steeds na selectie weer even in dashboard tikken om dashboard te tonen.
  - De gegevens (aantal voorzieningen en kosten van het geselecteerde item worden getoond.

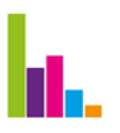

| Sign in                      |                                    |                              |  |
|------------------------------|------------------------------------|------------------------------|--|
| YTD Overview                 | YTD Product                        | Last Week Sh                 |  |
| Region<br>Central            | Category<br>(All)                  | Profit Ratio<br>-59.2% 39.3% |  |
| Sales<br>\$128,215           | Prefit<br>\$8,789                  | Profit Ratio                 |  |
| O COM<br>Profit Ratio -20.0% |                                    | 40.0%                        |  |
| Weekly Sal                   | es - Central Region: -4<br>5/25/14 | 9.2% to 35.0%                |  |
| Crder Profitable             | Order Unp                          | rofitable                    |  |
| erstore Ana                  | alytics                            |                              |  |
|                              |                                    |                              |  |

- oiel 7
- Je kunt bovenaan rechts via de downloadknop een afbeelding of PDf downloaden van • het scherm en deze dan bijvoorbeeld via email versturen (zie mobiel 7)
- Zo lang je de app niet sluit of niet uitlogt blijf je ingelogd als het goed is. •